## GUÍA PARA SOLICITAR CURSOS PROGRAMADOS Y CONSULTAR ESTADO DE LA SOLICITUD

## 1. Introducción

En las siguientes páginas, se describe los pasos a seguir para solicitar un "**curso programado**" a través del portal del empleado, así como consultar el estado de dicha solicitud.

Se entiende por "curso programado", aquella acción formativa que ha sido convocada vía TAVIRA dirigida a un colectivo del PAS.

## 2. Solicitar un curso programado.

Los pasos a seguir para solicitar un curso convocado por TAVIRA son los siguientes.

1. Entrar en la siguiente dirección:

https://portalempleadometa4.uca.es/sse\_generico/generico\_login.jsp

| Conexión a SSE/SSM - Windows Internet Explorer  Cocycle  Archivo Edición Ver Favoritos Herramientas Ayuda  Cocycle  Favoritos  Favoritos  Favo |
|----------------------------------------------------------------------------------------------------|
| Orexión a SSE/SSM     Orexión a SSE/SSM     Orexión a SSE         |
| Archivo Edición Ver Favoritos Herramientas Ayuda X Convertir Image: Seleccionar   X Coogle Image: Sitios sugeridos * Image: Bitos sugeridos * Image: Bitos * Image: Bitos * Image: Bitos * Image: Bitos * Image: Bitos * Image: Bitos * Image: Bitos * Image: Bitos * Image: Bitos * Image: Bitos * Image: Bitos * Image: Bitos * Image                                                                                                    |
| Coogle Favoritos Favoritos Sitios sugeridos *  Hotmail gratuito Rivera rechaza a Letic *  Index Curso Hoja de Calculo nivel Conexión a SSE/SSM Portal del empleado Portal del empleado Portal del empleado Bienvenido al Self Service de Meta4. Desde esta aplicación puedes realizar tareas de empleado como por ejemplo modificar tus datos personales, consultar tus recibos de nómina o tareas de responsable de una unidad como por ejemplo solicitar la cobertura de una vacante o validar para acceder a estas y otras secciones del Self Service, debes identificarte previamente. Especifique usuario y contraseña válidos para esta aplicación                                                                                                    |
| Favoritos Favoritos Fav                                                                                                    |
| Conexión a SSE/SSM  Portal del empleado  Bienvenido al Self Service de Meta4.  Desde esta aplicación puedes realizar tareas de empleado como por ejemplo modificar tus datos personales, consultar tus recibos de nómina o tareas de responsable de una unidad como por ejemplo solicitar la cobertura de una vacante o validar Recuerda que para acceder a estas y otras secciones del Self Service, debes identificarte previamente.  Especifique usuario y contraseña válidos para esta aplicación                                                                                                    |
| Desde esta aplicación puedes realizar tareas de empleado como por ejemplo modificar tus datos personales, consultar tus recibos de nómina o tareas de responsable de una unidad como por ejemplo solicitar la cobertura de una vacante o validar peticiones de tus empleado.         Recuerda que para acceder a estas y otras secciones del Self Service, debes identificarte previamente.         Especifique usuario y contraseña válidos para esta aplicación                                                                                                    |
| Bienvenido al Self Service de Meta4.<br>Desde esta aplicación puedes realizar tareas de empleado como por ejemplo modificar tus datos personales, consultar tus<br>recibos de nómina o tareas de responsable de una unidad como por ejemplo solicitar la cobertura de una vacante o validar<br>peticiones de tus empleados.<br>Recuerda que para acceder a estas y otras secciones del Self Service, debes identificarte previamente.<br>Especifique usuario y contraseña válidos<br>para esta aplicación                                                                                                    |
|                                                                                                    |
| Usuario:<br>Contraseña:<br>Idioma:<br>Entrar                                                                                                    |
| A Listo                                                                                                    |
| 🚰 Inicio 🔮 🚱 🖉 🥥 🖸 🖉 🖸 🖉 🖓 🖓 🖓 🖓 🖓 🖓 🖓 🖓 🖓 🖓 🖓 🖓 🖓                                                                                                    |

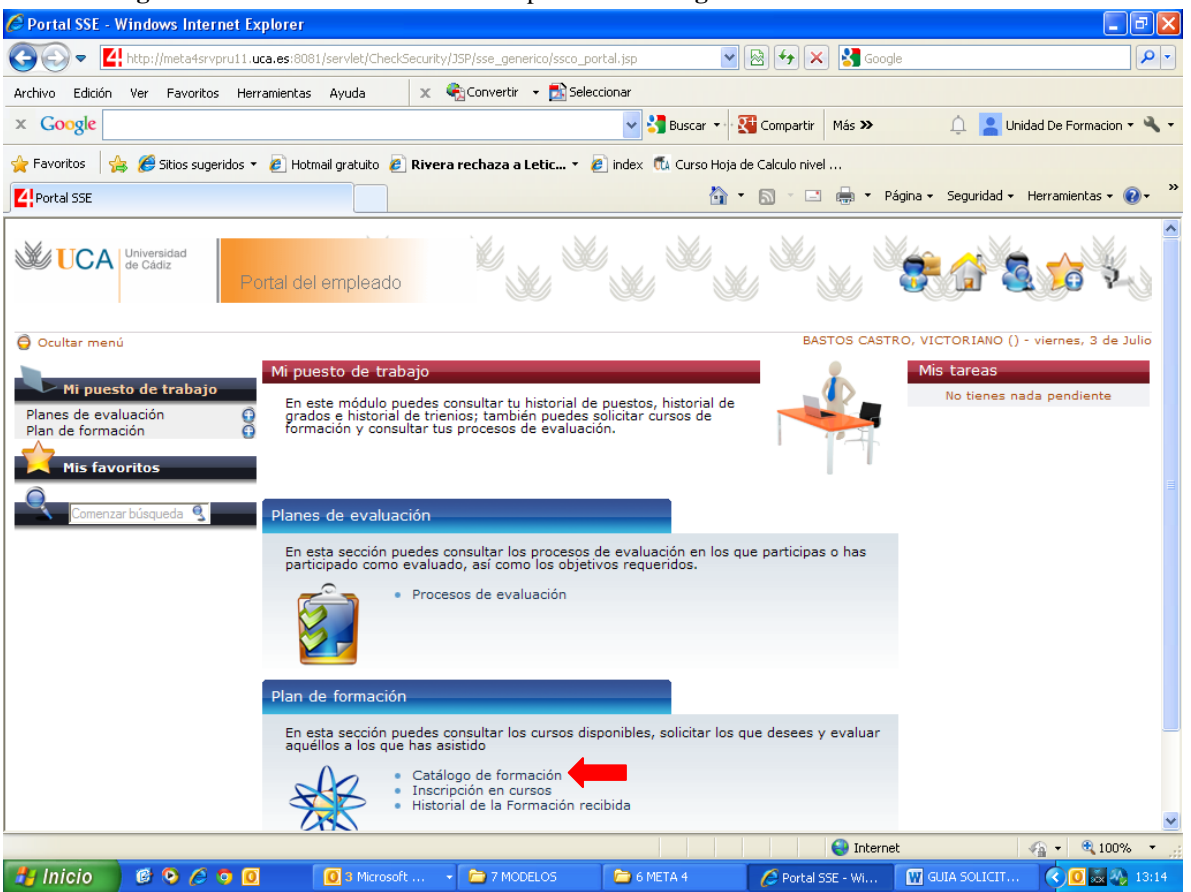

3. En Pagina inicial - Plan de Formación – picar en Catálogo de formación.

4. En **Filtro, Tipos de formación,** se muestran en el desplegable los itinerarios según normativa del Plan de Formación del PAS. Seleccionar el itinerario al que pertenezca el *curso programado* (ver información de la convocatoria, TAVIRA).

| 🖉 Portal SSE - Windows Internet Explorer                                                                                                    |                                                                                                    |                                                                                                    |                     |                                                     |
|----------------------------------------------------------------------------------------------------|----------------------------------------------------------------------------------------------------|----------------------------------------------------------------------------------------------------|---------------------|-----------------------------------------------------|
|                                                                                                    | vlet/CheckSecurity/JSP/sse_generico/ssco                                                                                                    | portal.jsp 🛛 👻 😒 🍝                                                                                                    | Soogle 🚼            | ₽ -                                                 |
| Archivo Edición Ver Favoritos Herramientas Ay                                                                                                    | uda 🛛 🗙 🍖 Convertir 👻 🔂 Se                                                                                                    | leccionar                                                                                                    |                     |                                                     |
| x Google                                                                                                    |                                                                                                    | 🐱 🔧 Buscar 🔹 🔀 Compartir                                                                                                    | Más ≫               | 🔔 🎴 Unidad De Formacion 🝷 🔧 🔹                       |
| 🖕 Favoritos 🛛 🚖 🏉 Sitios sugeridos 🝷 🔊 Hotmail gr                                                                                                    | ratuito 🧧 Rivera rechaza a Letic 🔻                                                                                                    | 🥖 index  🐔 Curso Hoja de Calculo nivel                                                                                                 |                     |                                                     |
| Portal SSE                                                                                                    |                                                                                                    | 🏠 🝷 🗟 🕤 🖃                                                                                                    | 🖶 🔹 Página 🗸        | Seguridad + Herramientas + 🕡 +                      |
| Universidad<br>de Cádiz<br>Portal del em                                                                                                    | pleado                                                                                                    |                                                                                                    |                     | G 🗟 😭 🐔                                             |
| 🖨 Ocultar menú                                                                                                    |                                                                                                    | BAS                                                                                                    | TOS CASTRO, VIC     | TORIANO () - viernes, 3 de Julio                    |
| Planes de evaluación<br>Plan de formación<br>Catálogo de formación<br>Inscripción en cursos<br>Historial de la Formación<br>recibida<br>Mis favoritos<br>Plitro<br>Tipos de for<br>Tipos de for<br>Producto                                                                                                    | Consulta la formación dispon<br>• Inscripción en cursos<br>mación                                                                                                    | ble en este momento en la empresa y                                                                                                    | / selecciona los cu | rsos que te interesen.<br>Página del producto de pr |
| Comenzar busqueda Comenzar busqueda Comenzar busqueda Comenzar busqueda Comenzar busqueda Comenzar bornaccion Formaccion Formaccion Documentar busqueda Comenzar busqueda Comenzar busqueda Come | I DESARROLLO Y ESPECIALI FORMAC<br>I DESARROLLO Y ESPECIALI FORMAC<br>I DESARROLLO Y ESPECIALI FORMAC<br>I DESARROLLO Y ESPECIALIZACION -<br>CION.<br>I DESARROLLO Y ESPECIALIZACION - | ON DESARROLLO Y ESPECIALIZACIÓN<br>ON EN RED<br>ON EXTERNA<br>26<br>25 TION DE BIBLIOTECA, ARCHIVOS<br>GESTION SERVICIOS INFORMATICOS. | fo<br>UNICACION.    | rmación "<br>No<br>No<br>No<br>No                   |
| FORMACION<br>FORMACION<br>FORMACION<br>IDIOMAS TE<br>Ingles SP6                                                                                                    | I DESARROLLO Y ESPECIALIZACION -<br>I EN RED-FORMACION GENERAL, GEST<br>I EXTERNA - DESARROLLO DE TECNIC<br>ILL ME MORE                                                                | PREVENCION DE RIESGOS LABORALES.<br>ION Y COMUNICACION<br>AS DE LABORATORIOS Y TALLERES.                                               |                     | No<br>No<br>No<br>No                                |
|                                                                                                    |                                                                                                    | [Página inicial] [Arriba]<br>© 2000Meta4 Spain, S.A.<br>Todos los doreshos recoviados                                                  | <b>A</b>            |                                                     |
|                                                                                                    | 3 Microsoft - 🔁 7 MODELOS                                                                                                    | 6 METO 4                                                                                                    | 💓 Internet          |                                                     |
|                                                                                                    |                                                                                                    | Portars:                                                                                                    |                     |                                                     |

5. En **Producto** seleccionar el "Área Temática", según normativa del Plan de Formación del PAS, al que pertenezca el *curso programado* (ver información de la convocatoria, TAVIRA).

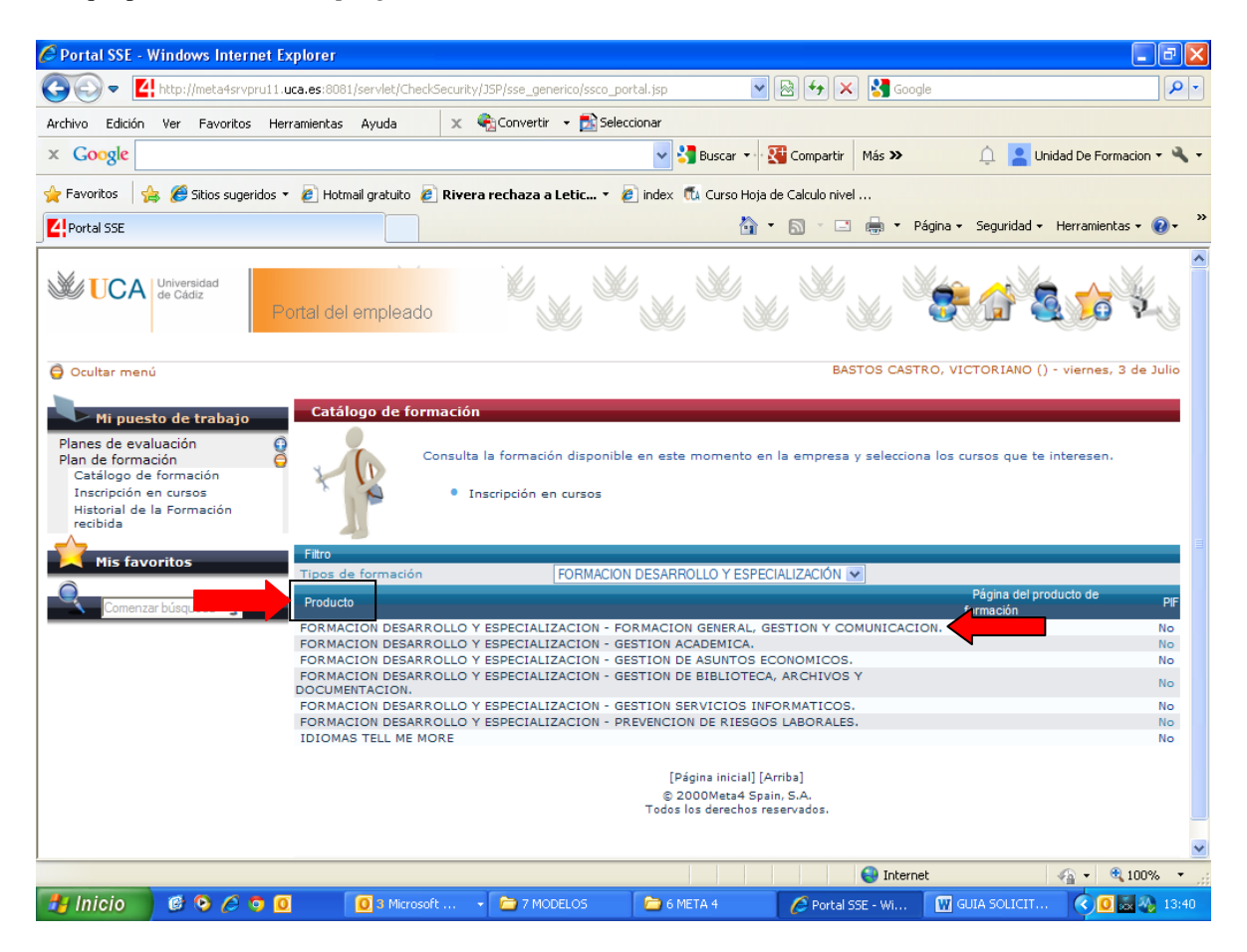

6. Se muestran los cursos del catálogo. Seleccionar el curso a solicitar, haciendo clic en el nombre del curso

| cuiso.                                                                                                    |                                                                  |                                                                                      |                                                            |                                        |                                       |
|----------------------------------------------------------------------------------------------------|------------------------------------------------------------------|--------------------------------------------------------------------------------------|------------------------------------------------------------|----------------------------------------|---------------------------------------|
| 🖉 Portal SSE - Windows Internet Explo                                                                                                | rer                                                              |                                                                                      |                                                            |                                        | - 7 🛛                                 |
| COO - I http://meta4srvpru11.uca.e                                                                                                   | s:8081/servlet/CheckSecurity/JSP/sse                             | e_generico/ssco_portal.jsp                                                           | 💌 🗟 🗲 🗙 🛃                                                  | Google                                 | <b>P</b> -                            |
| Archivo Edición Ver Favoritos Herramie                                                                                               | antas Ayuda 🛛 🗙 🎨Con                                             | vertir 👻 🛃 Seleccionar                                                               |                                                            |                                        |                                       |
| × Google                                                                                                    |                                                                  | 🔽 🔧 Busca                                                                            | r 🔹 👯 Compartir 🛛 Más                                      | s 🍽 🋕 🔔 Unida                          | id De Formacion 🝷 🔌 🝷                 |
| 👷 Favoritos 🛛 🚕 🏉 Sitios sugeridos 🔹 🙋                                                                                               | Hotmail gratuito 🛛 🙋 Rivera recha                                | aza a Letic 👻 🙋 index  📆 Curs                                                        | o Hoja de Calculo nivel                                    |                                        |                                       |
| Portal SSE                                                                                                    |                                                                  |                                                                                      | 🏠 • 🖻 · 🖻 🖶                                                | 🛚 🔻 Página 👻 Seguridad 👻 H             | ierramientas 🗸 🔞 🗸 💙                  |
| Universidad<br>de Cádiz                                                                                                    | I del empleado                                                   |                                                                                      |                                                            | × .                                    |                                       |
| 🤤 Ocultar menú                                                                                                    |                                                                  |                                                                                      | BAST                                                       | TOS CASTRO, VICTORIANO (               | ) - viernes, 3 de Julio               |
| Mi puesto de trabajo                                                                                                    | etalle del producto                                              |                                                                                      |                                                            |                                        |                                       |
| Planes de evaluación<br>Plan de formación<br>Catálogo de formación<br>Inscripción en cursos<br>Historial de la Formación<br>recibida | Descripción de los<br>una inscripción sil<br>• Catálogo          | s cursos, tanto presenciales com<br>túate sobre el nombre del curso.<br>de formación | o multimedias, relaciona                                   | ados con el producto seleccio          | nado. Para realizar                   |
| Mis favoritos                                                                                                    | mbre                                                             |                                                                                      | Tipo Días Pr                                               | roveedor                               | PIF 🐤                                 |
| Generate bioguada                                                                                                    | STIONANDO CON PSICOLOGIA<br>SPONSABILIDAD SOCIAL UNIVER<br>STION | STARIA. UN ENFOQUE HACIA LA                                                          | Presencial 30 Presencial 2 DP COI                          | PTO. ECONOMIA FINANCIERA<br>NTABILIDAD | Y No                                  |
| Comonical people of 2                                                                                                    |                                                                  | [Página i<br>© 2000M<br>Todos los der                                                | nicial] [Arriba]<br>ata4 Spain, S.A.<br>rechos reservados. |                                        |                                       |
|                                                                                                    |                                                                  | E-Mail: W                                                                            | ebMaster RRHH                                              |                                        |                                       |
|                                                                                                    |                                                                  |                                                                                      |                                                            |                                        |                                       |
|                                                                                                    |                                                                  |                                                                                      |                                                            |                                        |                                       |
|                                                                                                    |                                                                  |                                                                                      |                                                            |                                        |                                       |
|                                                                                                    |                                                                  |                                                                                      |                                                            |                                        |                                       |
|                                                                                                    |                                                                  |                                                                                      | •                                                          | Internet                               | · · · · · · · · · · · · · · · · · · · |
| 🥂 Inicio 🛛 🙆 📀 🧔                                                                                                    | 🧕 3 Microsoft Outlook 🔹                                          | 🗎 🗎 2 Explorador de Wi 🔹 🅻                                                           | Portal SSE - Windows                                       | W GUIA SOLICITAR CU                    | Q 🔯 🐼 13:55                           |

Página 3 de 7

7. Se muestra la información del **curso de formación**, y el calendario de los **cursos programados** (curso convocado por TAVIRA).

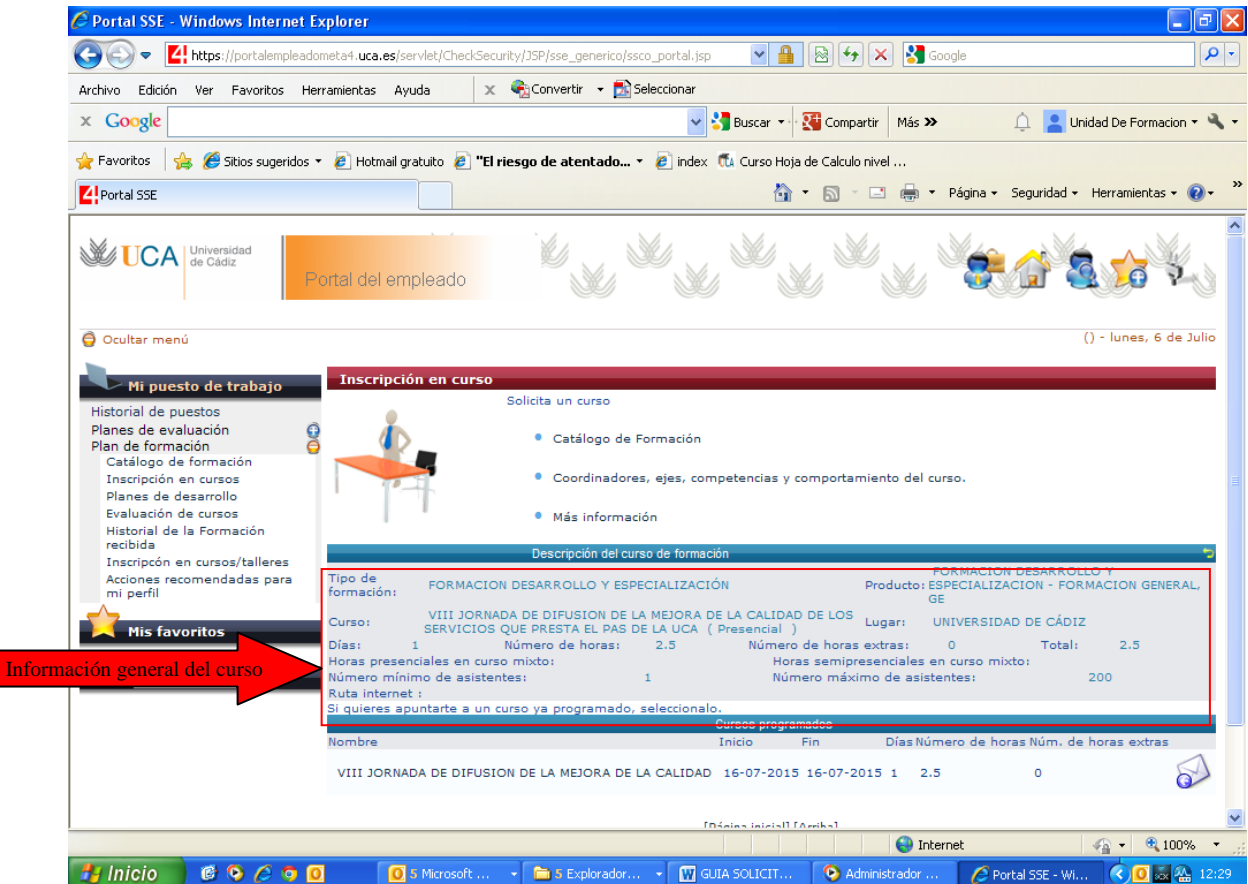

8. Para ver el calendario, lugar e instructor de un curso programado, pinchar en el nombre del curso programado.

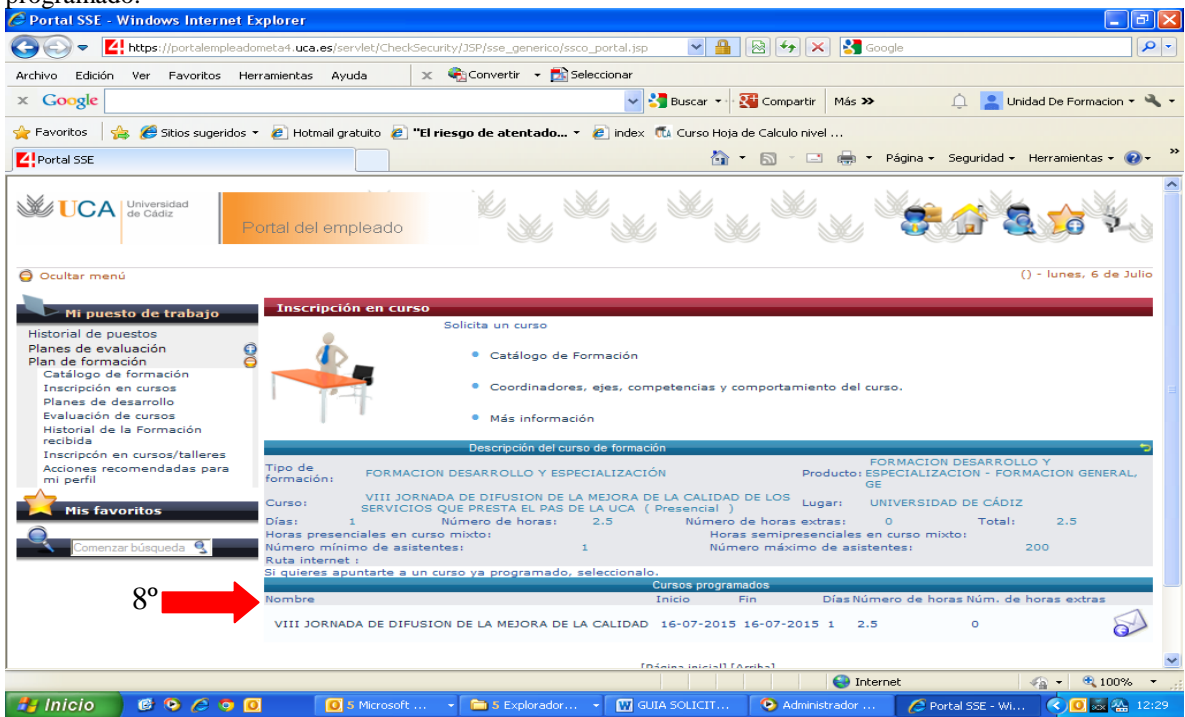

9. Según la fecha marcada con el punto verde, se muestra el instructor de dicho día.

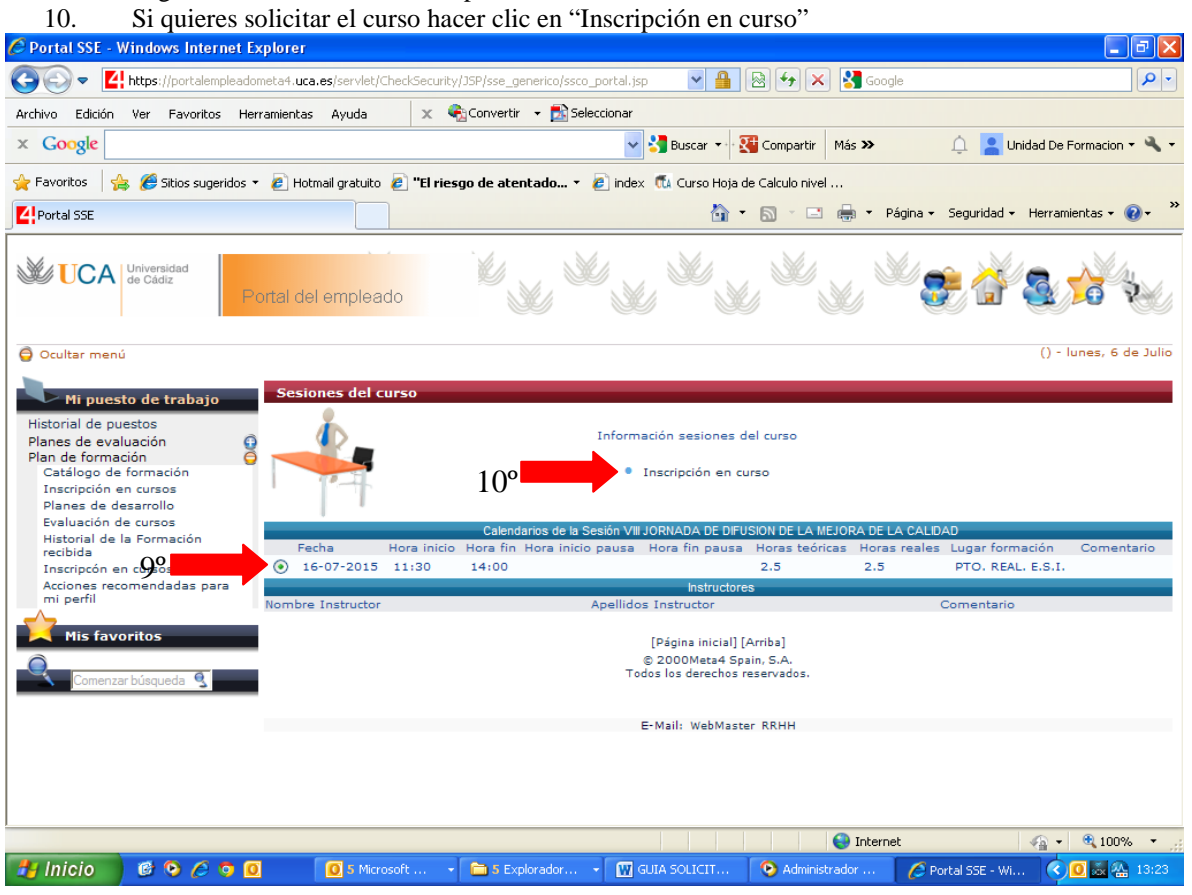

Si has picado en "Inscripción en curso". Pasas a la pantalla que ves más abajo, para solicitar el curso solo tienes que hacer clic en el "sobre"

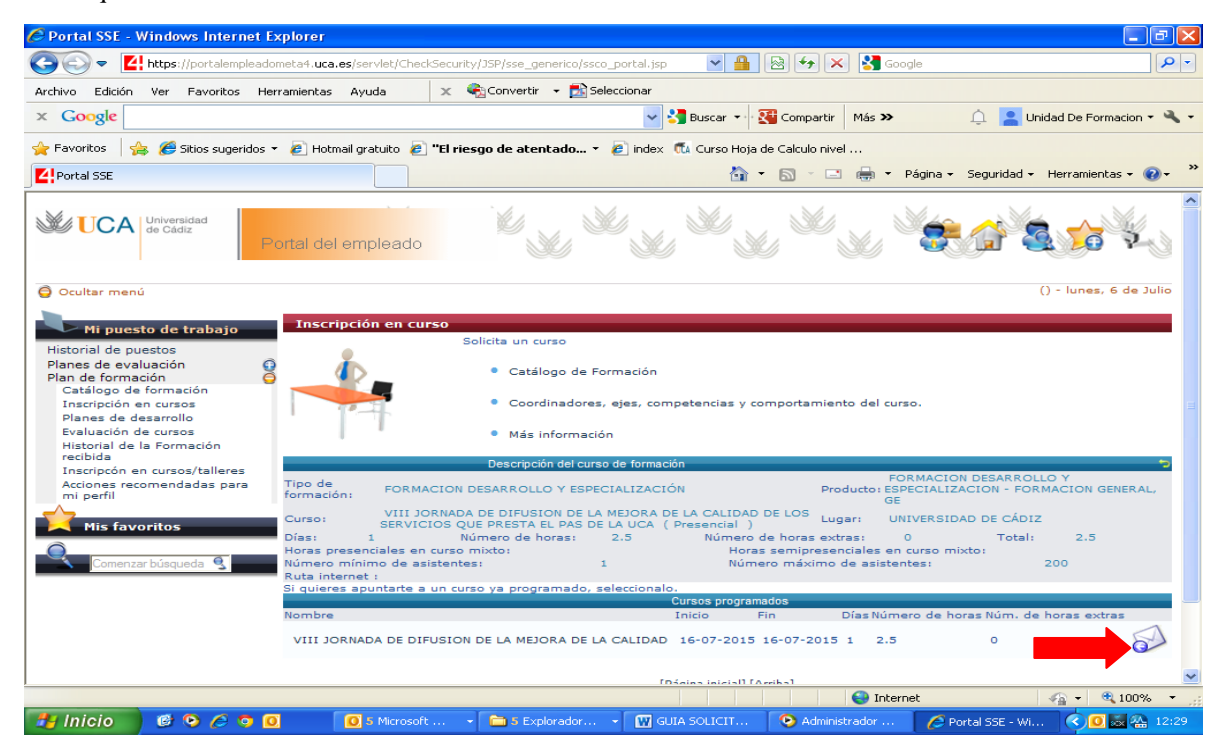

3. Estado de las solicitudes a cursos programados (convocados por TAVIRA).

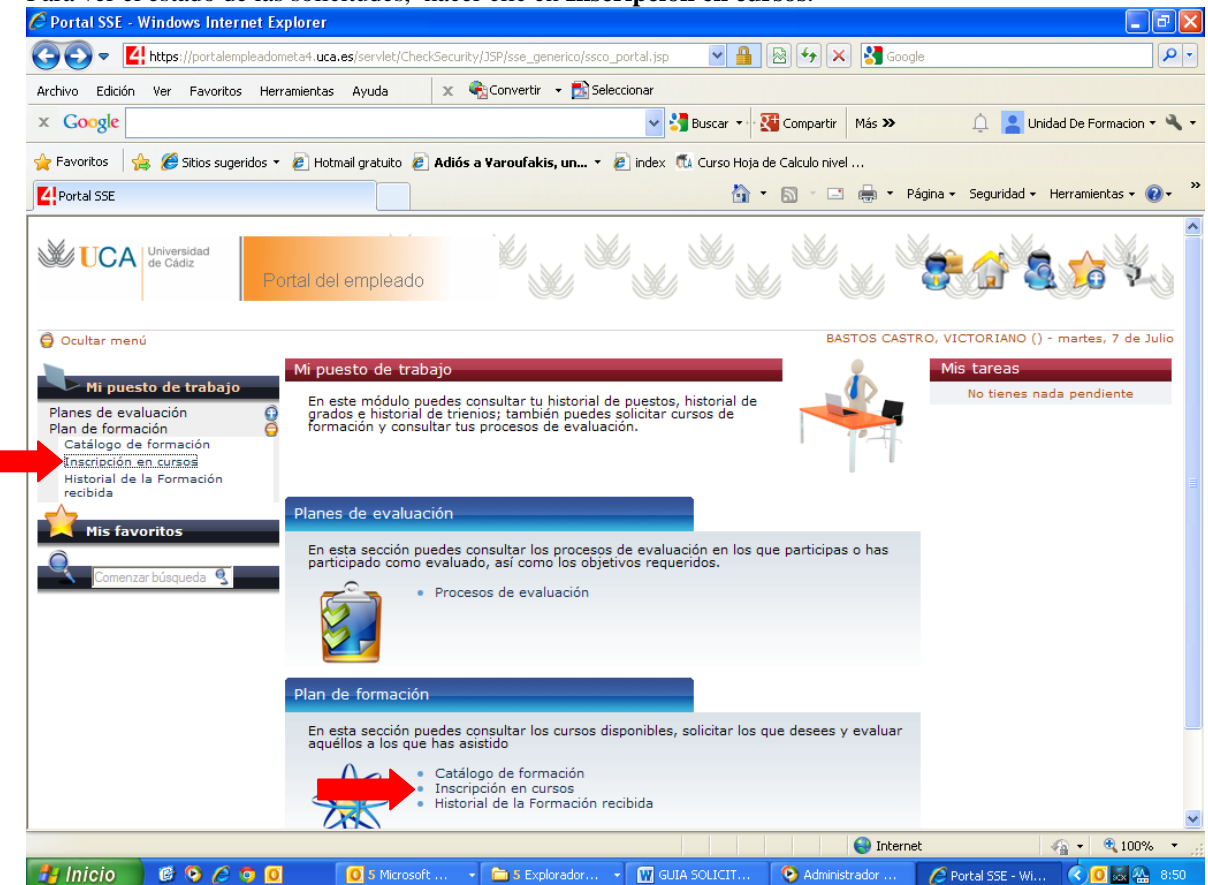

Para ver el estado de las solicitudes, hacer clic en Inscripción en cursos.

Las solicitudes realizadas a los cursos programados, pueden presentar cinco estados:

- 1. Pendiente del Supervisor<sup>1</sup>: Actualmente no está activado.
- **2.** Aprobado por el Supervisor. La solicitud al curso cuenta con el visto bueno del responsable de la Unidad o Servicio.
- 3. Denegado por el Supervisor. Actualmente no está activado
- **4.** En lista de espera. La solicitud ha sido aceptada por la Unidad de Formación, pero se encuentra en lista de espera.
- **5. Inscrito:** La solicitud ha sido aceptada por la Unidad de Formación, y admitida al curso programado solicitado (se comunica vía e-mail).

<sup>&</sup>lt;sup>1</sup> Inicialmente la plataforma funcionará sin la opción de la validación del supervisor. Por lo tanto la solicitud a un curso llevará implícita la aprobación del responsable de la Unidad/Servicio.

| <i>"</i> | 1                                                                  |                             |                                                                 |   |
|----------|--------------------------------------------------------------------|-----------------------------|-----------------------------------------------------------------|---|
|          | Pendiente del Supervisor                                           |                             |                                                                 |   |
|          | Curso Tipo                                                         |                             | Programado                                                      |   |
| E-Mail:  | INGLES. NIVEL 5 Mixta/Teleformación                                |                             | Si (INGLES. NIVEL 5)                                            | × |
| DDUU     |                                                                    |                             |                                                                 |   |
| RRAH     | Aprobado por el Supervisor                                         |                             |                                                                 |   |
|          | Curso                                                              | Tipo                        | Programado                                                      |   |
|          | CONTABILIZACION Y CONCILIACION DE LA NOMINA                        | Presencial                  | SI ( CONTABILIZACION Y CONCILIACION DE LA NOMINA )              |   |
|          | II TALLER DE HABILIDADES PARA EL TRABAJO DE DIRECCION              | Presencial                  | SI ( II TALLER DE HABILIDADES PARA EL TRABAJO DE<br>DIRECCION ) |   |
|          | CURSO GERENCIA 1                                                   | Presencial                  | Si ( CURSO PRUEBA GERENCIA 1 )                                  |   |
|          | I.S. PRUEBA META4 AREA DE PERSONAL                                 | Presencial                  | No                                                              |   |
|          | ALEMAN III                                                         | Presencial                  | No                                                              |   |
|          | TECNICA VOCAL                                                      | Presencial                  | No                                                              |   |
|          | PRUEBA CURSO MIXTO/TELEFORMACION V3                                | Mixta/Teleformación         | n No                                                            |   |
|          | INTRODUCCIÓN A MOODLE. PRIMEROS PASOS                              | Mixta/Teleformación         | n No                                                            |   |
|          | ALEMAN III                                                         | Presencial                  | No                                                              |   |
|          | PRUEBA META 4 AREA PERSONAL J,GESTOR/GESTOR/AUX.<br>ADM            | Presencial                  | No                                                              |   |
|          | PRL_PAS                                                            | Presencial                  | No                                                              |   |
| _        | Denegado por el Supervisor<br>Curso<br>INTRODUCCION AL LABORATORIO | Tipo Pro<br>Presencial Si ( | ogramado<br>INTRODUCCION AL LABORATORIO )                       |   |
|          | En lista de espera                                                 |                             |                                                                 |   |
|          | Curso                                                              | Tipo Prog                   | ramado                                                          |   |
|          | II TALLER DE HABILIDADES PARA EL TRABAJO DE DIRECCION              | Presencial Si (II           | TALLER DE HABILIDADES PARA EL TRABAJO DE DIRECCION )            |   |
|          | Inscrito                                                           |                             |                                                                 |   |
|          | Curso Tipo                                                         | Sesión                      | Inicio Fin                                                      |   |
|          | TALLER ADAPTABILIDAD AL CAMBIO Presencial                          | TALLER ADAPTA               | BILIDAD AL CAMBIO 09-01-2012 09-01-2012                         |   |
|          |                                                                    | [Página inicial] [Arriba    | 1                                                               | _ |
|          |                                                                    |                             |                                                                 | - |